## Instructions for Accessing, Downloading and Searching the Delaware Beverage Guide PDF

Download the Electronic Beverage Guide PDF from the Monthly & Weekly PDFs web page. If you have trouble with the PDF loading in your browser, download the Google Chrome browser from the Price Lists or Monthly & Weekly PDFs web page.

Once the PDF is open in your browser, save it to a folder on your computer by choosing File > Save Page As from the Menu Bar, or click on the Save Icon. Then close your browser.

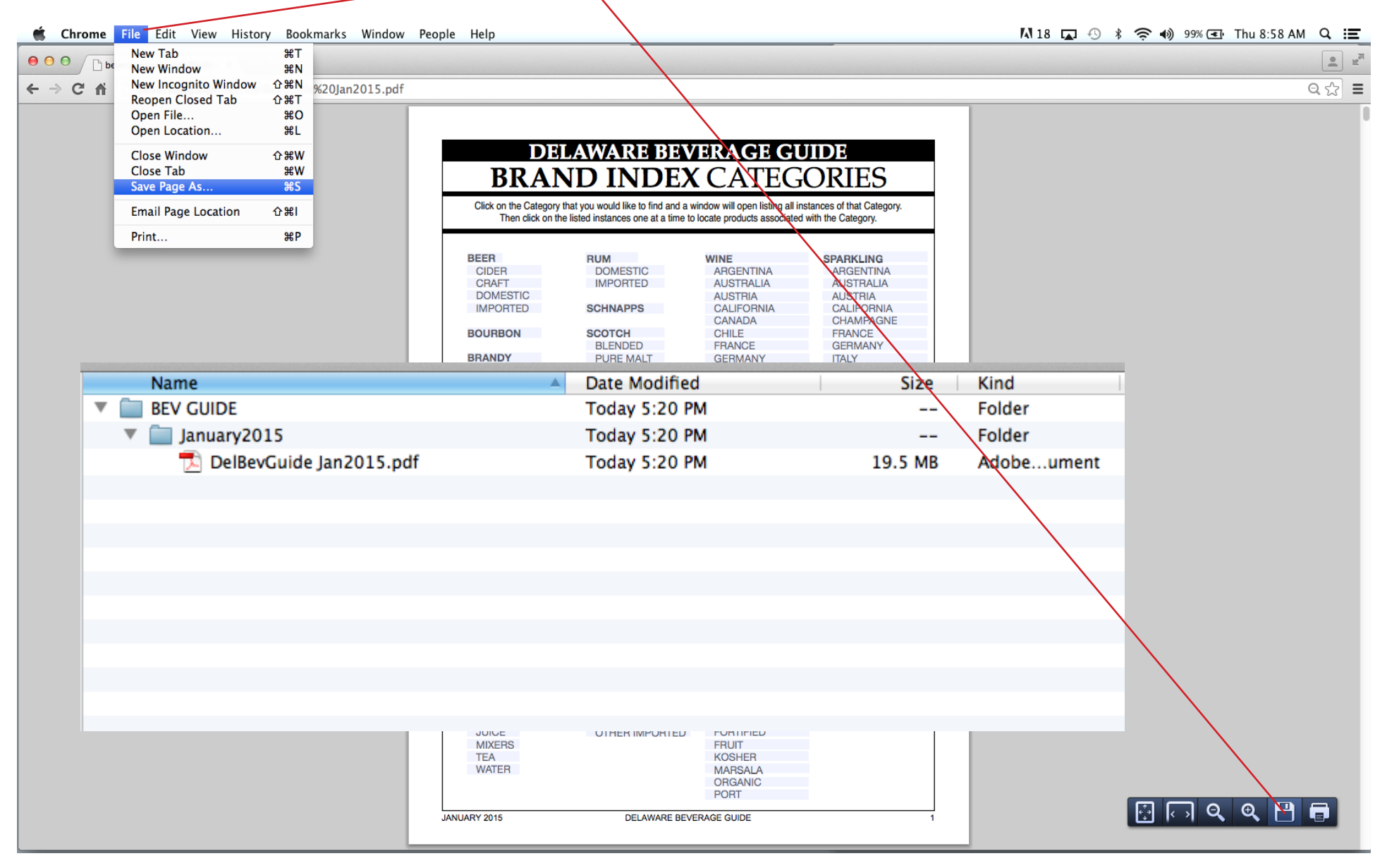

Now go to the folder where you saved the PDF and open it in Acrobat Reader.

If you need Acrobat Reader, download it from the Price Lists or Monthly & Weekly PDFs web page.

Set up your work area on your computer screen by first adjusting your Page View % or clicking the One Page Icon so you can see an entire page.

|                                                              |                      |                                                                                                    |                     | $\langle \rangle$          |                         |                |
|--------------------------------------------------------------|----------------------|----------------------------------------------------------------------------------------------------|---------------------|----------------------------|-------------------------|----------------|
| Acrobat File Edit View Document Comments Forms Tools Advance | d Window Help        |                                                                                                    |                     | 411                        | 8 🖬 🕙 🕴 🤶 📦 🤅           | 56% 🚁 Wed 10:5 |
|                                                              | 00                   |                                                                                                    | 🔁 Dell              | SevGuide Jan2015.pdf       |                         |                |
|                                                              | Create 🔹 暮 Combine 🔹 | 💩 Collaborate 🔻                                                                                                    | 🔒 Secure 👻 🥖        | Sign 🔹 📑 Forms 👻 📑 M       | ultimedia 🔹 膋 Comment 🔹 |                |
|                                                              |                      | 1                                                                                                    | / 336 I 🕅 🖑         | 🔍 🖲 🖲 83.2% -              | Find                    | •              |
|                                                              |                      |                                                                                                    |                     |                            |                         |                |
|                                                              |                      |                                                                                                    |                     |                            |                         |                |
|                                                              |                      |                                                                                                    | JELAWAK             | E BEVERAGE C               | CODIEC                  |                |
|                                                              |                      | DK                                                                                                    | AND IN              | DEACATE                    | JOKIES                  |                |
|                                                              |                      | Click on the Category that you would like to find and a window will open listing all instances of that Category.<br>Then click on the listed instances one at a time to locate products associated with the Category. |                     |                            |                         |                |
|                                                              |                      |                                                                                                    |                     |                            |                         |                |
|                                                              |                      | BEER<br>CIDER                                                                                                    | RUM<br>DOMEST       | IC ARGENTINA               | SPARKLING<br>ARGENTINA  |                |
|                                                              |                      | CRAFT<br>DOMESTIC                                                                                                    | IMPORTE             | ED AUSTRALIA<br>AUSTRIA    | AUSTRALIA<br>AUSTRIA    |                |
|                                                              |                      | IMPORTED                                                                                                    | SCHNAPP             | S CALIFORNIA<br>CANADA     | CALIFORNIA<br>CHAMPAGNE |                |
|                                                              |                      | BOURBON                                                                                                    | SCOTCH<br>BLENDE    | CHILE<br>D FRANCE          | FRANCE<br>GERMANY       |                |
|                                                              |                      | BRANDY<br>DOMESTIC                                                                                                    | PURE M/<br>SINGLE I | ALT GERMANY<br>MALT GREECE | SPAIN                   |                |
| Nama                                                         | Date Medified        | FLAVORED                                                                                                    | Size                | MALI HOLLAND               | OTHER IMPORTED          |                |
|                                                              | Today 5:20 PM        |                                                                                                    | 5120                | Folder                     | 1                       |                |
| Ev Golde                                                     | Today 5:20 PM        |                                                                                                    |                     | Folder                     |                         |                |
| DallavCuide Jan2015 ndf                                      | Today 5:20 PM        |                                                                                                    | 10 5 MR             | Adobe ument                |                         |                |
| Delbevolute janzors.put                                      | 100ay 5.20 m         |                                                                                                    | 19.5 MD             | Adobedifferit              |                         |                |
|                                                              |                      |                                                                                                    |                     |                            |                         |                |
|                                                              |                      |                                                                                                    |                     |                            | ES                      |                |
|                                                              |                      |                                                                                                    |                     |                            |                         |                |
|                                                              |                      |                                                                                                    |                     |                            |                         |                |
|                                                              |                      |                                                                                                    |                     |                            | Α                       |                |
|                                                              |                      |                                                                                                    |                     |                            |                         |                |
|                                                              |                      |                                                                                                    |                     |                            | ATE                     |                |
|                                                              |                      |                                                                                                    |                     |                            |                         |                |
|                                                              |                      |                                                                                                    |                     |                            |                         |                |
|                                                              |                      | TEA<br>WATER                                                                                                    |                     | KOSHER<br>MARSALA          |                         |                |
|                                                              | <b>7</b>             |                                                                                                    |                     | ORGANIC                    |                         |                |
|                                                              |                      | JANUARY 2015                                                                                                    | DE                  | LAWARE BEVERAGE GUIDE      | 1                       |                |
|                                                              | <i>G</i>             |                                                                                                    |                     |                            |                         |                |

Then open the Bookmarks palette by either clicking on the Bookmarks tab or choosing View > Navigation Panels > Bookmarks from the Menu Bar across the top of your screen.

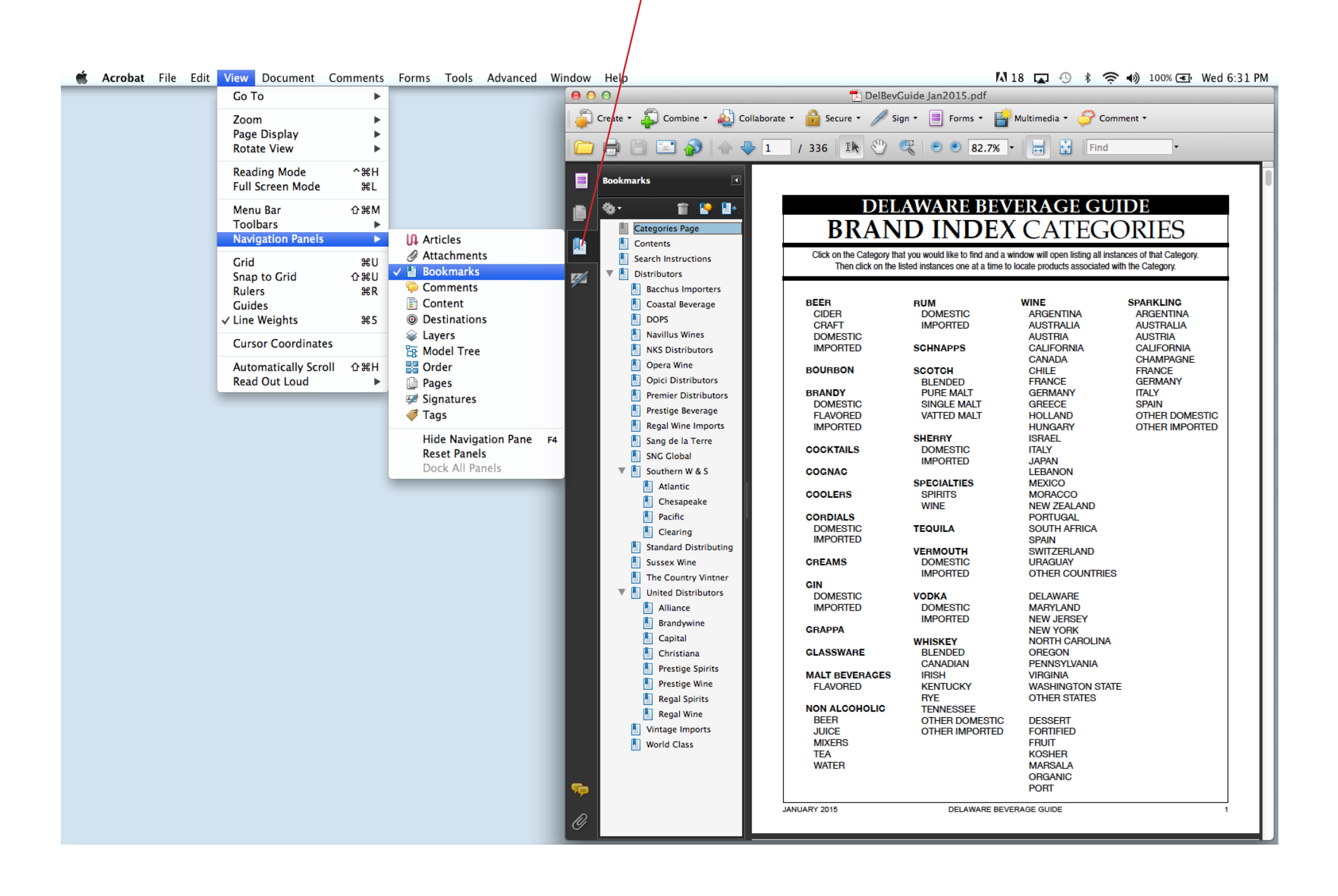

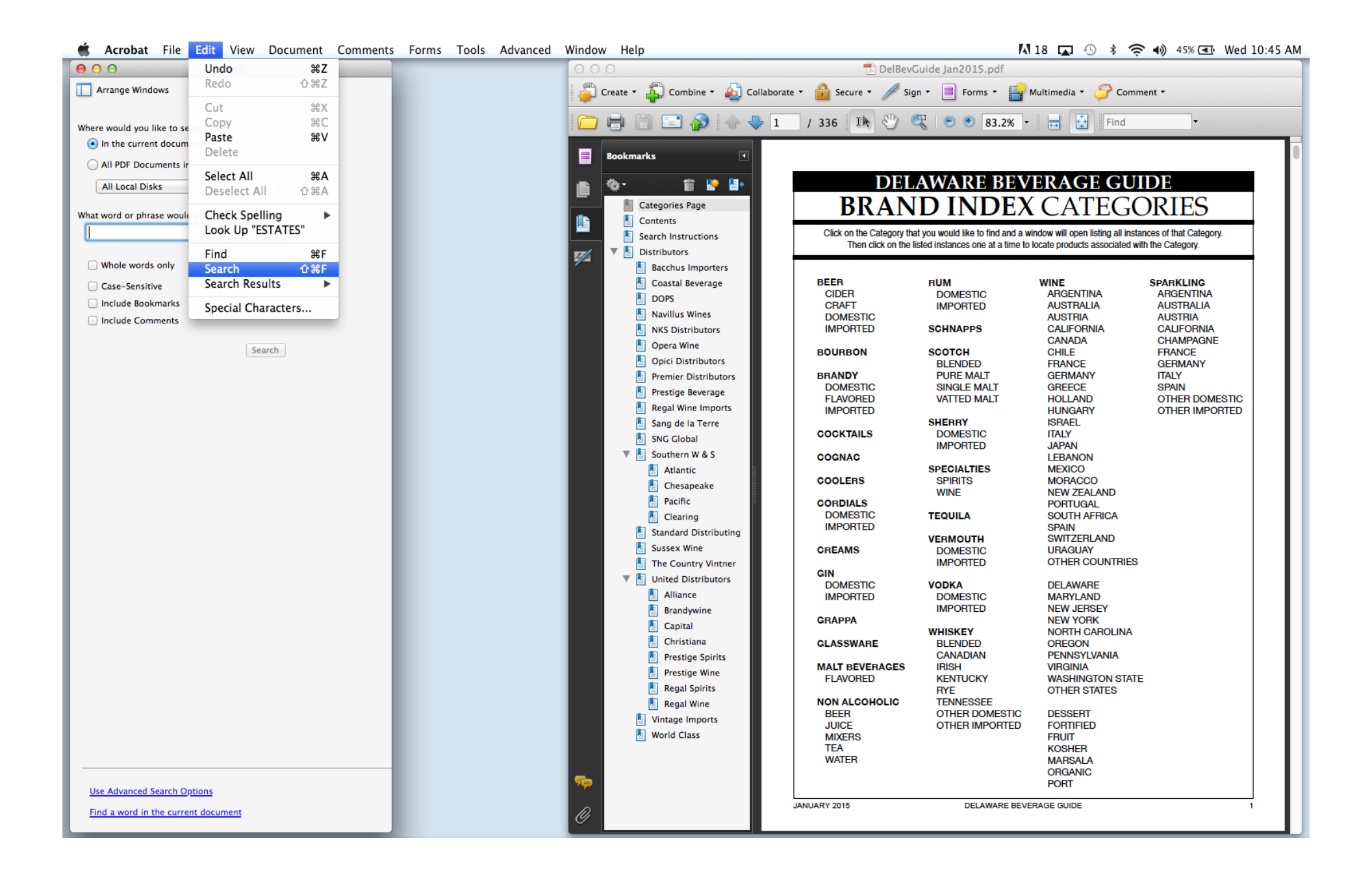

Organize all three elements on your computer screen.

Click on Search Instructions in the Bookmarks palette to explore the search options.

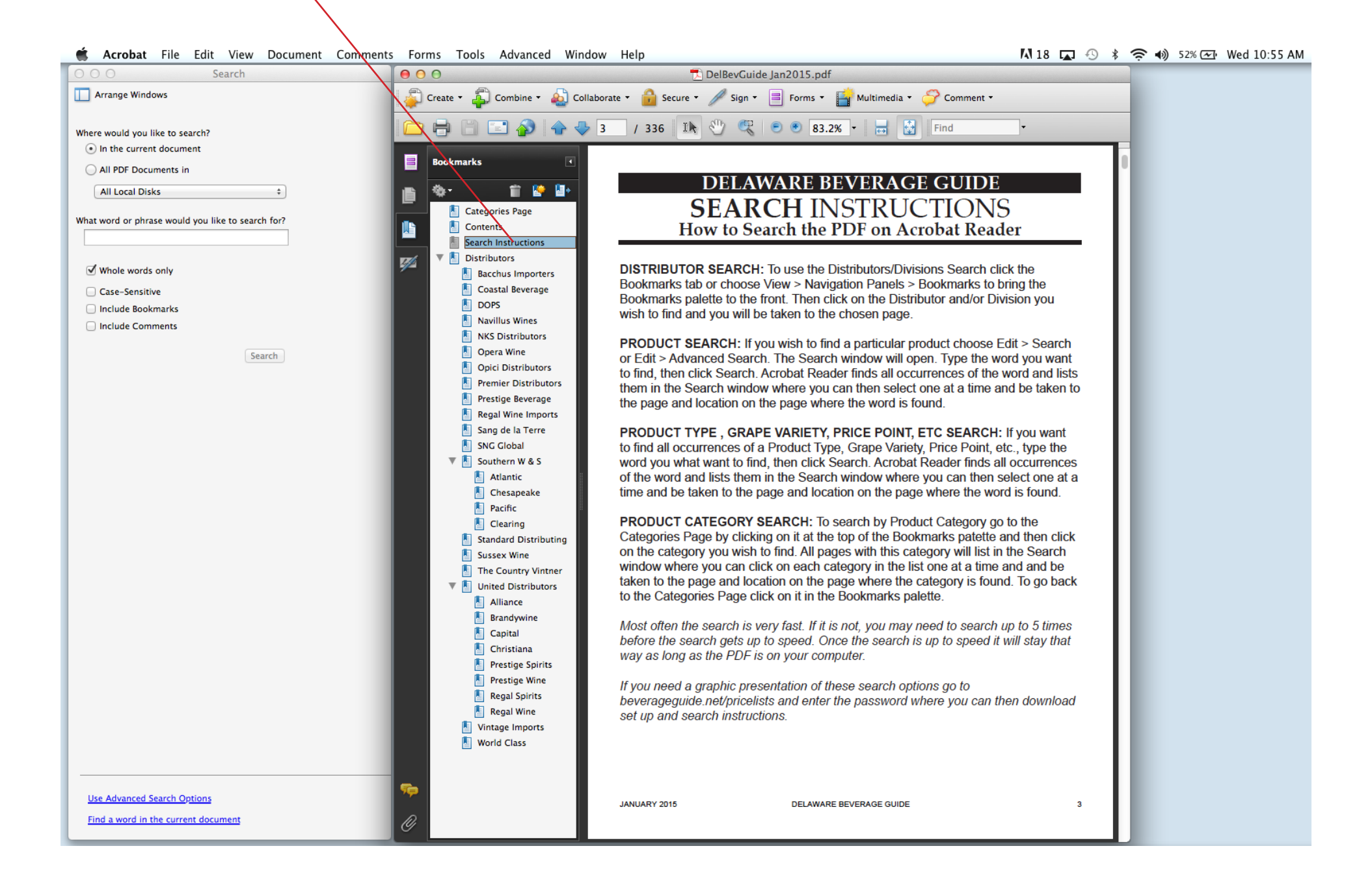